## QS Part 3: Compliance Menu - Census

06/26/2025 12:17 pm CDT

From the Compliance Menu at the top right of your screen, hover over "Census" and select "Edit" or use the side tab. This screen shows the primary census grid so you can see any census data already uploaded. Also, above the grid, is the name of the current primary census grid selected for the plan.